# **GovOS**♥

## GLENDALE, AZ Short-Term Rental Registration

How to Register

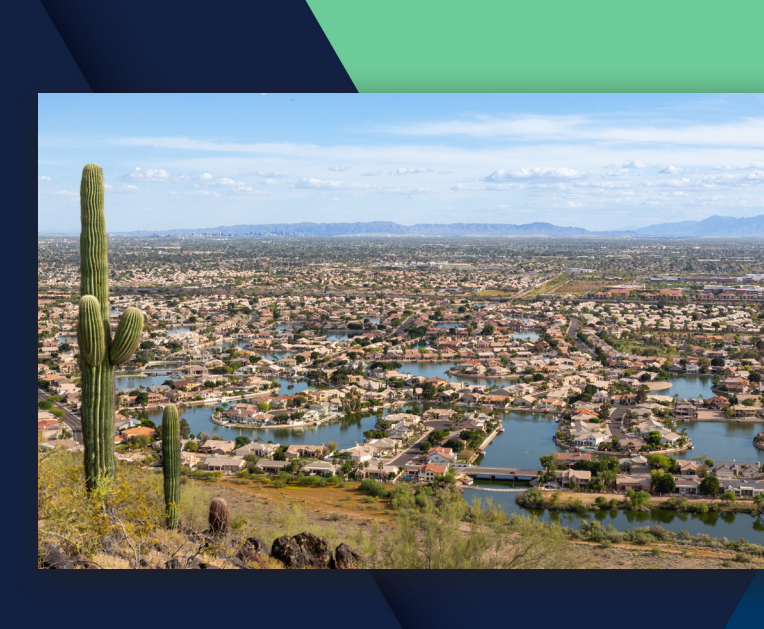

### Glendale Short-Term Rental Registration Instructions

- Use the link included in the email or paper registration letter you received from the city or visit <u>https://glendale.munirevs.com/</u> to get started
- 2. Click the "Register here!" link next to "New User?"
- Enter your email address and click "Continue" (Note: This is the email address that will be used for future correspondence with the city)

| Email Add  | ress.                               |             |
|------------|-------------------------------------|-------------|
|            |                                     |             |
| Bacowords  |                                     |             |
| Fassword.  |                                     |             |
| Forgot you | ur password?                        |             |
|            | Log In                              |             |
|            | New user? Register here!            |             |
| lf you     | ı need assistance, see the <u>F</u> | <u>AQ</u> . |

| ster                                                                                                    | >                                                                                                    | Validate Email                                       | User Info                                                                | Business Licen |
|----------------------------------------------------------------------------------------------------|----------------------------------------------------------------------------------------------------|------------------------------------------------------|--------------------------------------------------------------------------|----------------|
| <ol> <li>Open your inbox to read</li> <li>Click the link in the email</li> <li>Complete your User Prof</li> <li>Verify your Business Pro</li> <li>u are changing your ema</li> </ol> | the email that will be sent to yo<br>received in Step 2 above.<br>ile.<br>ile by entering your Six Digit A<br>il address, please enter the | ou containing the instruct<br>Account Number and Six | tions.<br>Digit MUNIRevs Activation Co<br>u would like to register belor | vde.<br>w.     |
|                                                                                                    | Email Address                                                                                                    |                                                      |                                                                          |                |
|                                                                                                    | Email Address (Required                                                                                                    | )                                                    |                                                                          |                |
|                                                                                                    |                                                                                                    |                                                      | Continue                                                                 |                |

#### 4. You will then see a page that says "Confirmation Email Sent"

 Return to your email inbox and open the email from GovOS. The email will say "Verify Your Email Address" (Note: If you don't see the email in your inbox, check your spam/junk folder.) Click the "https" link in the email to confirm your email address.

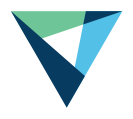

- 6. The link will take you to the "User Set Up Screen" where you can complete your user profile. Once you've entered your information, click "Continue to Business Profile."
- 7. On the next page, you will enter your Account Number and Activation Code then click "Lookup" to find your property. (The activation code and account number can be found in the letter you received from the city.) Choose your role and click "Connect" to link your property to your account. Click "Go to Business Center."
- Once you're in your Business Center you will be able to see Open Tasks and complete your registration through the clickable link.

|                                        | * Required                                                       | Password                                                                         |
|----------------------------------------|------------------------------------------------------------------|----------------------------------------------------------------------------------|
| Set Your Password                      |                                                                  | The requirements for a MUNIRevs                                                  |
| New Password *                         |                                                                  | account password are as follows:                                                 |
|                                        |                                                                  | Must be 6 characters or more in length<br>Must contain both letters and numerals |
| Re-enter New Password *                |                                                                  | May not contain your email address or                                            |
|                                        |                                                                  | your name.                                                                       |
|                                        |                                                                  |                                                                                  |
|                                        |                                                                  |                                                                                  |
| User Profile                           |                                                                  |                                                                                  |
| This information is to confirm that th | he business licensee is authorizing the below individual to have |                                                                                  |
| access to their MUNIRevs account.      |                                                                  |                                                                                  |
| First Name*                            | Address *                                                        |                                                                                  |
|                                        |                                                                  |                                                                                  |
| Last Name *                            |                                                                  |                                                                                  |
|                                        |                                                                  |                                                                                  |
|                                        | City •                                                           |                                                                                  |
| Telephone *                            |                                                                  |                                                                                  |
|                                        | State *                                                          |                                                                                  |
| Country *                              |                                                                  |                                                                                  |
| United States                          |                                                                  |                                                                                  |
| onned states                           | Postal Code *                                                    |                                                                                  |
|                                        |                                                                  |                                                                                  |
|                                        |                                                                  |                                                                                  |

#### Connect to your Property.

To connect to your property, please provide the following identifying information.

If you do not have this information, please contact LODGINGRevs Support. In your email request, please be sure to include the 6 Digit Account Number, Owner Name, and Rental Address so that we may promptly authenticate you for the requested account.

| Your 6-digit tax remittance Accour<br>Number | AND               | Your 6-digit LODGIN<br>Cod | IGRevs Activation | Lookup          |
|----------------------------------------------|-------------------|----------------------------|-------------------|-----------------|
| he following business was found              | . To connect to t | this business, indi-       | our role, then    | click "Connect" |
| Business Name Ro                             | le 🗳              | Assigned by                | Date              |                 |
| Testing Again                                | nployee 👻         |                            | 10/23/20 14:50:05 | Connect         |
| Connected Accounts:                          |                   |                            |                   | -               |
| Business Name                                | Role              | Assigned by                | 1                 | Date 🥠          |
|                                              |                   |                            | Gata              | Business Cent   |

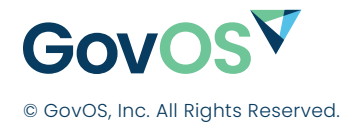

(833) 563-4533 8310 N Capital of Texas Hwy, Austin, TX 78731

More information at GovOS.com